**FPR-207 Fingerprint Reader** 

# **User Manual**

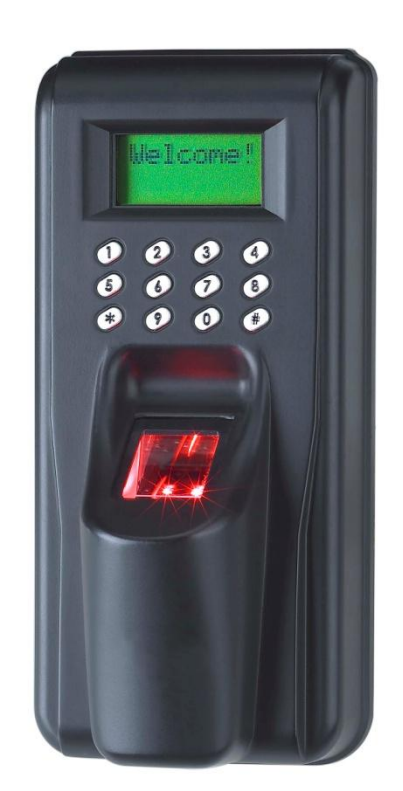

Technological innovation originating from your desire !

# Contents

| <sup>-</sup> oreword                                              | 1      |
|-------------------------------------------------------------------|--------|
| Chapter I : Product Introduction                                  | 2      |
| I. Brief introduction                                             | 223    |
| IV. Functions                                                     | 3      |
| V. Performance indicators                                         | 4      |
| VI. Packaging list                                                | 4      |
| VII. Interfaces                                                   | с<br>5 |
| IX. Assembling diagram ······                                     | 6      |
| X. Notice on use of fingerprint registration                      | 7      |
| Chapter II : Setting                                              | 3      |
| [Short list of menu options]                                      | 8      |
| I. Start ······                                                   | 9      |
| II. Standby image ······                                          | 9      |
| III. Fingerprint user management                                  | 9      |
| 3.1 Register user & administrators (Enroll)                       | 9      |
| 3.2 Delete user & administrators (Delete) ·······                 | )<br>0 |
| 3.3 Browse user (Browse)                                          | ן<br>1 |
| IV. Card management ····································          | 1      |
| 4.1 Register card user ·······                                    | 1      |
| 4.2 Delete ID card (precaution) ······1                           | 1      |
| 4.3 Browse ID card ······1                                        | 1      |
| 4.4.1 Tamper (frequency of anti-tamper) ······                    | 3      |
| 4.4.2 Buzzer input setting (BUZ IN) ······                        | 3      |
| 4.5 Alarm ID setting (ALM ID) ··································· | 3      |
| 4.6 Setting of fingerprint collection mode (CP MOD)               | 3      |
| v. Frequently used interface                                      | 4      |

# Foreword

Respected user: Thank you for choosing our product. Before installing and using the product, please read this manual and the enclosed CD-ROM carefully and understand the basic construction, performance, function, and basic knowledge about its installation, use, maintenance and system management. For inquiry, service, and technical support, please contact the dealer for quick response.

#### **Statement and notice**

Nobody shall disassemble or copy the design of the device (including parts and components, circuit function, and construction) without prior written authorization of our company.

Do not install and use the product in any area with inflammable or explosive substances and any sensitive areas that may cause danger to electronic (electrical) devices! Please determine a correct location for installation and install the power controller (higher than DC12V/2A) and prepare for connecting wires for the lock.

Do not use the device in any places with luminous intensity over 2000 Lux, direct sunshine exposure, rain, vibration, and oscillation, with acidic gas or gas corrosive to metals, with the temperature lower than -10°C or higher than +55°C, with the humidity less than 20% or over 90%, etc.

The application system does not contain any software and copyrights of Microsoft and other software and copyrights that require authorization or licensed use. User shall understand and acknowledge: user may be required to purchase or supplement the expenses of the copyright licensing or use of the software when applying the product with system software about which no copyright has been granted or which is not yet authorized to use by the copyright owner.

The product provider is not responsible for any losses because of improper use of the product (including software and peripheral accessories).

Regular control and maintenance by designated personnel will further bring into play the reliability and superiority of our product.

The user manual may be supplied with some mistakes in editing, typesetting and printing. The company reserves the right to change any contents and parameters of this manual without further notice because of changes in construction and technological upgrade. Please contact your dealer for any further inquiries.

#### Statement about human rights and privacy:

- 1. The civil-purpose fingerprint identification device only collects and saves feature points (numerical value) of fingerprint other than fingerprint image, so this does not relate to reservation of privacy. The fingerprint image shown by the software is collected on site and only for the purpose of observing fingerprint quality.
- 2. As an equipment provider, we are not responsible for any consequence as a result of use our equipment, directly or indirectly.
- 3. If you should have any disputes about our equipment's relationship with human rights or privacy or any other issues, please contact your employer or provider directly.

# Chapter I Product Introduction

#### I. Brief introduction

Nowadays, in light of high technology, intelligent information processing has become a most effective way for improving efficiency, standardizing administration and carrying out accurate identification, especially in the field of enterprise and public undertaking management. Door access control system (entry and exit control and management system) is now an important component of security protection system. In developed nations, door access system is making progress rapidly with a growth rate much higher than that of other security protection products. The fundamental reason for fingerprint door access system to overcome other door access systems is that it changes the passive protection mode of previous products that "identifies article other than people", preventing unauthorized personnel from entering regular channels.

FPR-207 fingerprint and inductive card reader is capable of outputting Wiegand 26/34 standard signal and supports online communication by RS485. It is compatible to traditional and new door access control system readers so as to upgrade the system to fingerprint and inductive card door access control system. This product is characteristic of universality, reliability, innovative design, pleasant configuration, and the ease of installation.

The product belongs to the fingerprint identification device with the widest application in the field of door access system. It adopts wall-hanging installation and features the ease of operation, innovative structural design, and pleasing exterior design. The product is suitable for modern application environment. To upgrade the system to the all-purpose door access control system, will add to the satisfactory building environment.

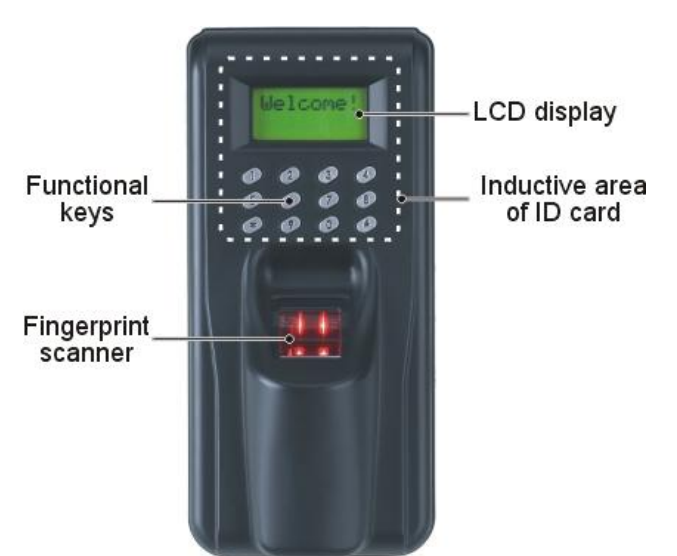

#### **II.** Construction

The human-device interface consists of display, keys, fingerprint scanner and beeper. Their functions are described as follows:

1. Display: Indicating user's authentication status and result, management menu, etc.

2. **Keys:** 12 keys altogether, including numerical keys  $0 \sim 9$ , \* key and # key. Numerical keys are used for typing ID and other information as well as selection of menu options. Press \* key to cancel the operation or return. Press # key to confirm operation. 0 and 9 keys also function to turn up and down pages in menu operation.

3. **Fingerprint scanner:** Collection and comparison for user fingerprints. The lit red indicator of fingerprint scanner indicates it is waiting for the user to put the finger on it. The red indicator of the scanner is constantly lit under automatic collection mode (refer to the collection mode setting in the management menu).

4. **Buzzer:** Key hinting and operating status and result hinting. One short sound indicates successful key operation or authentication; one long sound indicates successful operation; three sounds indicate authentication or

operation failure. Two sounds indicate successful previous operation and the start of second stage operation. This hints the user to press the finger again during the process of fingerprint registration.

#### **III.** User authentication and signal characteristics

The user authentication consists of three types: fingerprint authentication, inductive card authentication and conductive card + fingerprint indication.

1. Fingerprint authentication: Under automatic collection mode, put a finger on the fingerprint scanner so as to start the 1:N type of authentication. Wiegand signal consisting of the user ID will be outputted upon fingerprint authentication (see the format of Wiegand output as follows).

2. Inductive card authentication: Use the card in the keyboard zone under standby status and the card's Wiegand number will be output.

3. ID card + fingerprint authentication: Use the card and then fingerprint when the authentication logic is set to ID + fingerprint. When "Card + fingerprint" function is in use, set the scanner first to the mode of "Card + fingerprint". Use the card when typing FPID during registration. The card number inputted is the FPID.

4. The format of Wiegand includes 26-digit and 34-digit. The inductive card authentication outputs directly the Wiegand card number of the current ID card, of which the format is fully compatible to that of other Wiegand inductive card readers. This facilitates mixed use or upgrade of traditional and new door access systems.

#### **IV. Functions**

**Professional use:** US dual-core Blackfin and SM&MTA door access fingerprint identification technology; scratch-resistant, static-resistant diamond crystal high-resolution fingerprint scanner.

**Extra-large capacity:** Registration of 5 administrators, 3,500 users (3,500 fingerprints). Each user may register more than one fingerprint. The number of fingerprints for each user is controlled by administrator.

**ID card direct output:** ID card signal is directly converted to Wiegand signal for output when inductive card is used. It is fully compatible to the door access system.

High level of security: Grade 9 for fingerprint identification security. FRR≤0.0001% false rate.

**Identification speed:** High speed of identification: fingerprint identification  $\leq 1$ s, inductive card identification  $\leq 0.5$ s.

**Authentication:** Three modes of authentication include fingerprint, inductive card, and inductive card + fingerprint, facilitating system upgrade of existing and new door access control.

**Output format:** Standard Wiegand26 or Wiegand34 output format, compatible to door access controllers made in China and abroad; similarity of the mode of connection by the scanner to ordinary inductive card reader, with full compatibility and easy installation.

**Human-machine interface:** Human-machine interface with voice function and character LCD display, visual and convenient.

**Tamper alarm:** Tamper alarm function, on-site alarm and level output, provision of external alarm or connection to 110 network.

Duress alarm: Designated alarm ID could be outputted in case of fingerprint unlocking during duress alarm.

**Confinement against wrong input:** Options for  $0 \sim 255$  times against tryout; 180s confinement status after tryouts.

**Off-line operation:** Mode of fingerprint identification access for administrator based on disconnection to PC, supporting direct registration, modification, deletion, setting etc. on the local frame.

**Network communication:** 485 online communication, reading and writing with dedicated software in the attached CD-ROM for fingerprint scanner, backup, copying of fingerprint information, setting of relevant parameters, editing of user information in the software.

## **V. Performance indicators**

| Item                             | Technical parameters                                                  |
|----------------------------------|-----------------------------------------------------------------------|
| Fingerprint ID technology        | US BlackfinTM Dual-core and SM&MTA technology, optical design,        |
|                                  | high scratch resistance, static resistance                            |
| FRR                              | ≤0.01%                                                                |
| FAR                              | ≤0.0001%                                                              |
| Registered number of fingerprint | 3,500 fingerprints (1 ID supports more than one fingerprint; the unit |
|                                  | may also be expanded to 6,000~16,000 fingerprints upon customer       |
|                                  | request)                                                              |
| Max. capacity of registration    | 3,500 fingerprints, direct inductive card operationWiegand output,    |
|                                  | based on door access Control system configuration                     |
| Mode of analysis                 | 1:N, 1:1                                                              |
| Speed                            | $\leq 1$ second                                                       |
| Type of inductive card           | EM card or compatible ID card                                         |
| Reading distance                 | ≥5cm                                                                  |
| Reading speed                    | ≤0.5s                                                                 |
| Output                           | Direct output after use of inductive card, output after fingerprint   |
|                                  | authentication, output of inductive card + fingerprint.               |
| Output format                    | Wiegand 26 / 34                                                       |
| Alarm function                   | Tamper alarm, low level output                                        |
| Confinement against wrong input  | Optional number of tryouts of 0~255 times, 180s confinement status    |
|                                  | after tryouts                                                         |
| Communication                    | RS-485, supporting 255 frames online maximum                          |
| Display                          | 640 matrix, 2×8 dots character matrix LCD display                     |
| Ambient temperature              | -10°C~+55°C                                                           |
| Ambient humidity                 | 20%~80%RH                                                             |
| External power supply/power      | DC10~15V/≤3W                                                          |
| Volume / weight                  | 143mm×67mm×50mm / 255g                                                |

# **VI.** Packaging list

| No. | Equipment                                           | Unit     | Quantity |
|-----|-----------------------------------------------------|----------|----------|
| 1   | Fingerprint reader                                  | Set      | 1        |
| 2   | CD-ROM of application management software           | Piece    | 1        |
| 3   | Dedicated connecting wire                           | Packaget | 1        |
| 4   | Instruction manual (electronic form, in the CD-ROM) | Piece    | 1        |
| 5   | Silica gel fillet                                   | Piece    | 1        |
| 6   | Drywall screw + Plastic expansion screw             | Pair     | 4        |
| 7   | Flat-head screw                                     | Piece    | 3        |
| 8   | Connecting accessories                              | Piece    | Several  |
| 9   | Bottom mounting cover plate                         | Piece    | 1        |
| 10  | Certificate of conformity and quality assurance     | Сору     | 1        |

Please check completion of above accessories. If there exists any discrepancy, please contact your distributor immediately.

## VII. Interfaces

| Socket foot position | Item                                                               | Color/position  |
|----------------------|--------------------------------------------------------------------|-----------------|
| 1                    | +12V (DC10~12V input)                                              | Red             |
| 2                    | GND (power supply grounding)                                       | Black           |
| 3                    | BUZ_IN (buzzer signal input, low level buzzer sound)               | Green           |
|                      | WG_INT (Wiegand delay output, low level indicating that Wiegand    | White           |
| 4                    | signal is being outputted)                                         | white           |
| 5                    | WG_D0 (Wiegand signal D0)                                          | Brown           |
| 6                    | WG_D1 (Wiegand signal D1)                                          | Yellow          |
| 7                    | 485B- (485 communication signal, negative)                         | Purple          |
| 8                    | 485A+ (485 communication signal, positive)                         | White           |
| 9                    | GND (numerical, same to power supply grounding)                    | Black           |
| 10                   | NC (reserved, normally close contact switch of alarm output relay) | Blue            |
| 11                   | NO (reserved, normally open contact switch of alarm output relay)  | Gray            |
| 12                   | COM (reserved) (common contact switch of alarm output relay)       | Orange          |
| JP2                  | OFF (close field alarm); NO (open field alarm)                     | Toggle switch   |
| KEY                  | Temper switch: loosen for alarm, press to cancel.                  | Pressure switch |

The hardware interfaces including power input, RS485 communication port, relay port, etc. The feet are defined in the following table on the rear side of the fingerprint reader from left to right:

## **VIII. Installation procedures**

1. Locate 4 mounting holes with mounting hanging plate at a proper height (about 130cm above ground) and then dismount the hanging plate. Drill the holes with Ö6 chopping bit and then mount the plastic expansion screws attached in the accessories until the screw heads are even with the wall surface. Connect all necessary wires and then mount the mounting hanging plate. Finally, fasten with drywall screws.

2. Insert the connecting plug to the mainframe socket. Connect to power supply to test the various functions. Then, press the mainframe on the mounting hanging plate downward and fasten with attached  $3\times6$  flat-head screw. Finally, cover with the attached lower sealing cover plate and insert silica gel joint strip.

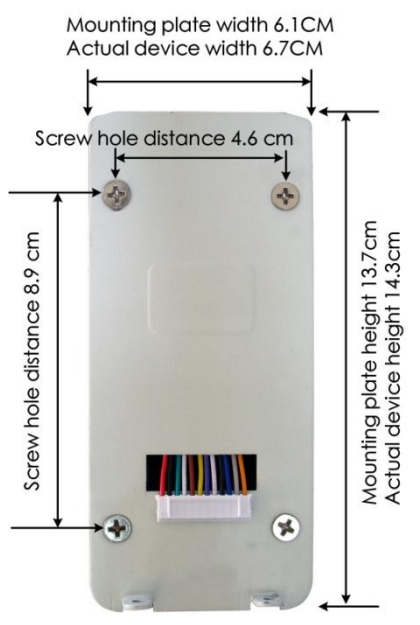

Installation dimensions of FPR-207 door reader

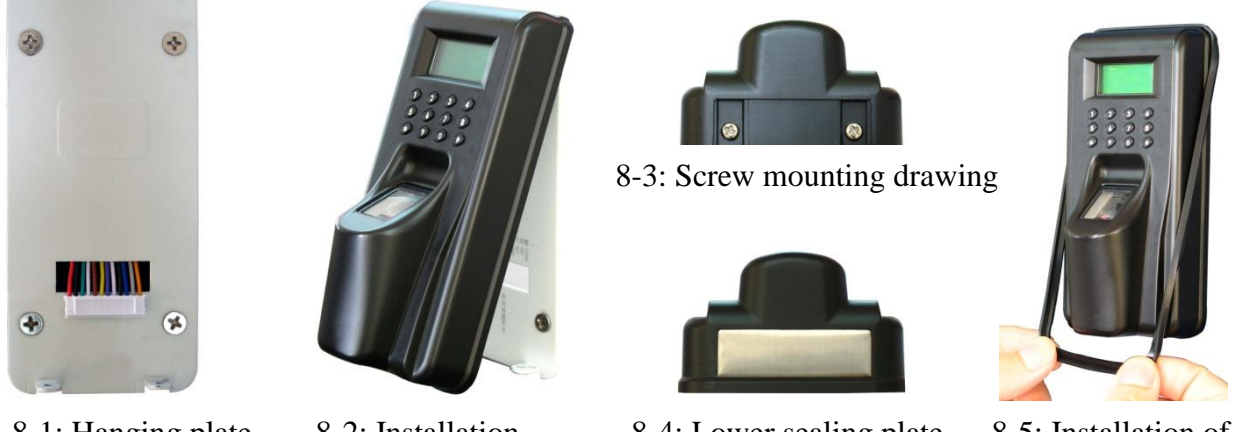

8-1: Hanging plate

8-2: Installation

8-4: Lower sealing plate

8-5: Installation of silica gel strip

## IX. Assembling diagram

FPR-207 fingerprint scanner is compatible to all kinds of door access controllers made in China abroad. The interfaces with controller include WG26 and WG34 (WG26 or WG34 is optional on the scanner). 485 interface communication is supported for online operation of multiple fingerprint scanners. The addition of user, deletion, copying of user data, etc. for different scanners are supported by the management tools. The installation diagram for networking of the devices is shown as follows:

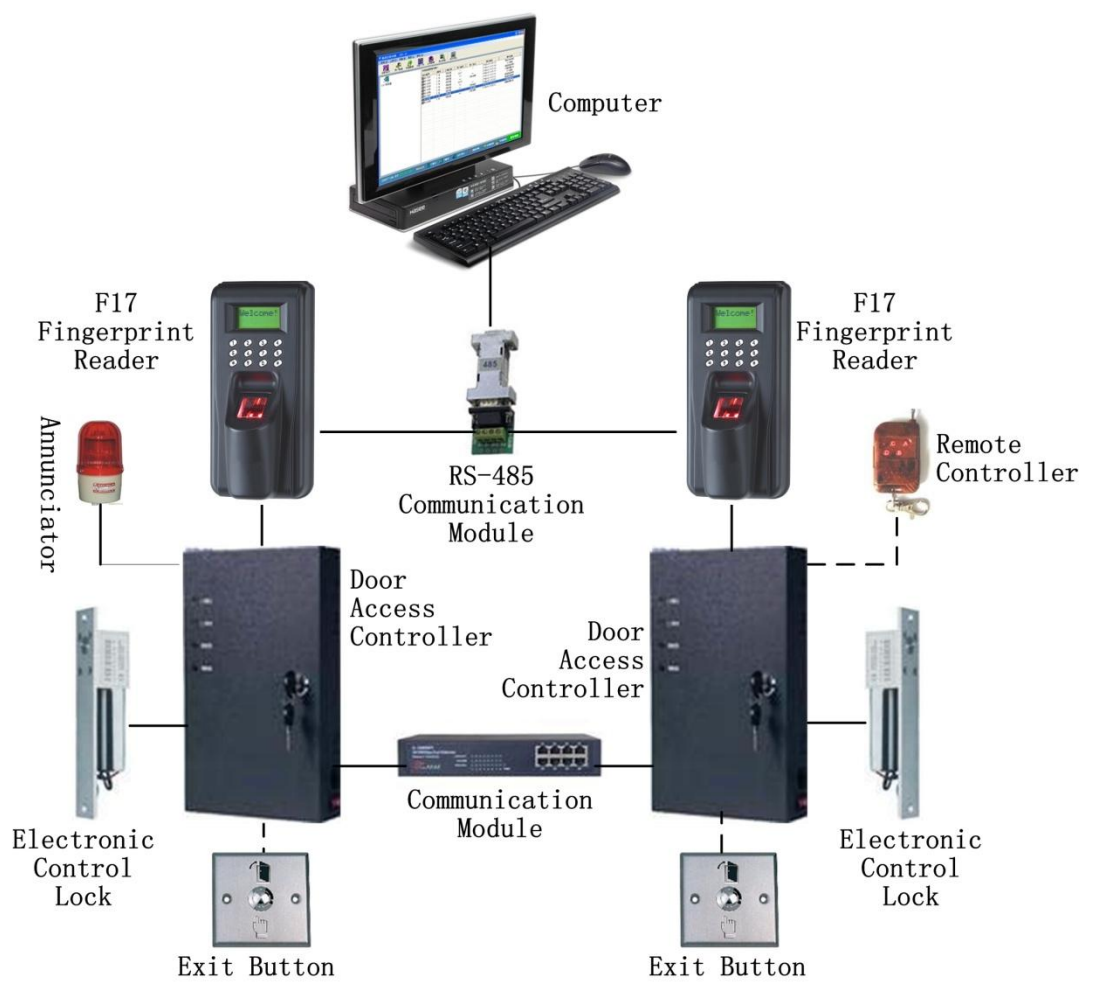

Figure 9-1: Online communication diagram of FPR-207 fingerprint reader

### X. Notice on use of fingerprint registration

1. To register a fingerprint, put a finger on the center of the prism; do no move freely to any direction.

2. Put a finger on the device with force, just like pressing a door bell.

3. Moist the finger properly: If the weather is dry, the user may breathe on the finger or wipe the finger on his forehead.

4. Excessive water on finger or sweating may conceal lines on fingerprint, failing the scanning. Please wipe the finger to dry properly.

5. Severe desquamation of finger may affect use of the system. Please change a finger without desquamation and then register again.

6. It may be difficult for a user with a finger to register, of which the fingerprint is too closely distributed that almost no fingerprint could be identified. In this circumstance, user may register a few fingerprints with relatively larger fingers with force.

7. The fingerprint cannot be read accurately if there is any dirt or other foreign matters on the prism surface of the fingerprint scanner. Clean the prism surface of fingerprint scanner regularly so as to keep the system operating under optimum status.

8. In particular, fingerprint scanning may fail if the finger is dirty seriously. Therefore, please keep the finger clean as possible during registration and use of the system.

The correct method of registering a fingerprint is shown in following Figure 10-1:

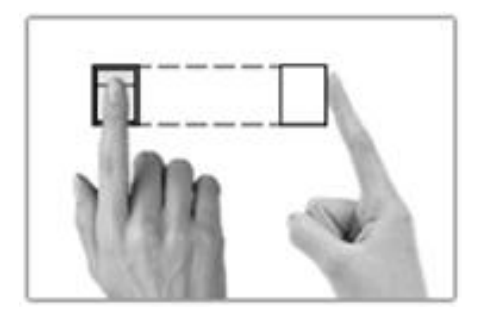

10-1: Correct posture to press a fingerprint

The incorrect method of registering a fingerprint is shown in following Figures 10-2~10-5:

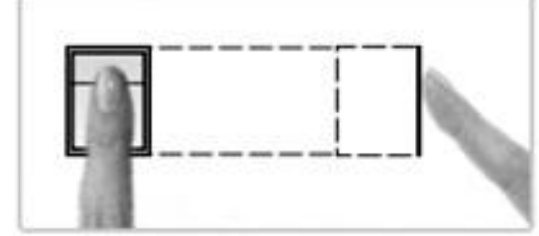

10-2: Finger not placed evenly

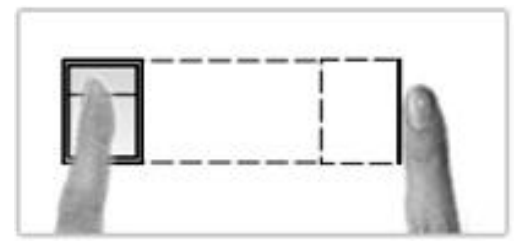

10-4: Finger too oblique

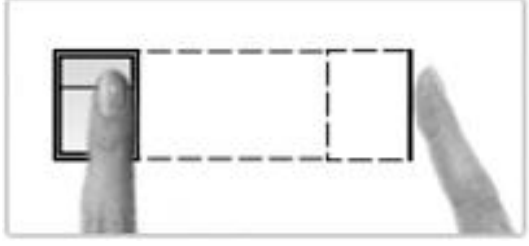

10-3: Horizontal direction departing from the center

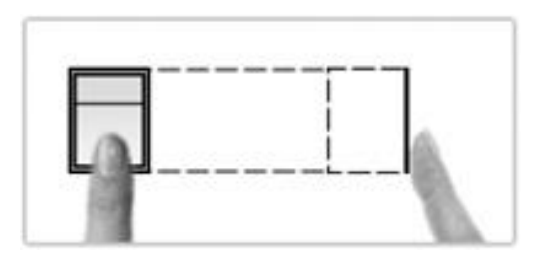

10-5: Vertical direction departing from the center

# **Chapter II Setting**

# [Short list of menu options]

Power on. Hold \* key for 3s in standby interface (authenticate administrator fingerprint in Verity Master interface if any administrator is registered) and then enter management menu. " $0 \sim 9$ " are for setting, \* key is for return, and # key is for confirmation.

1. Finger (fingerprint) Notice: ID number of  $1 \sim 5$  will be deemed as administrators by the system in default. 1. Enroll FP: (input ID) 1. Normal (normal finger) 2. Alarm (alarm finger) 2. Delete FP:\_ (input ID) 3. Browse C:xxxxx (number of fingerprints) M:xxxxx (capacity of fingerprints) FP:xxxxxxxxx (browse fingerprint: use UP and DOWN keys to change page and press Confirm to confirm operation) 1. Enroll FP:xxxxxxxxx\_ (input ID) 1. Normal (normal finger) 2. Alarm (alarm finger) 2. Delete FP:xxxxxxxxx\_ (input ID)

4. Clear (clear)

DEL ALL Fingers?

#### 2. Config (configure)

1. Number (device number)

Number:

xxx (1 $\sim$ 255, default: 001; press Confirm to modify)

2. Logic (authenticating logic)

1. ID/FP (ID card or fingerprint)

- 2. ID+FP (ID card plus fingerprint)
- 3. WG FMT (Wiegand format)
  - 1.26-bit (Wiegand 26)
  - 2.34-bit (Wiegand 34)
- 4.1 Tamper (frequency of anti-tamper)

(Some model does not supply menu but the line function provides this.) Tamper:

xxx (0 $\sim$ 255, default: 0; press Enter to modify)

4.2 BUZ IN (buzzer input)

(Some model does not supply menu but the line function provides this.)

1.No

2.Yes

- 5. ALM ID (alarm ID)
  - ID: xxxxxxxxx (press confirm to change)
- 6. CP MOD (fingerprint collection mode)
  - 1. Normal (normal)
  - 2. Auto (automatic collection)

# [Description of menu options]

#### I. Start

Connect DC12V $\pm$ 2V/2A power supply that meets safety requirements to the power line of the device. The startup mode is entered.

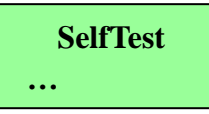

#### II. Standby image

The standby status is entered after 1 second when the power supply is connected.

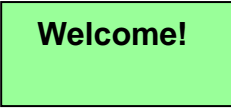

#### III. Fingerprint user management

Hold \* key for 3s to enter menu management (the administrator must use fingerprint if any administrator is registered). The main function menu consists of four options: 1. Finger (fingerprint user management); 2. Config (system configuration).

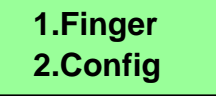

#### 3.1 Register user (Finger)

Notice: ID number of 1~5 will be deemed as administrators by the system in default. Enter the subdirectory of the menu. Select 1. Finger. Press # key to enter fingerprint user management, which contains: 1. Enroll (register user); 2. Delete (delete user); 3. Browse (browse user); 4. Clear (clear user).

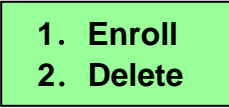

Select 1. Enroll. Press # key to enter the menu of user/administrator fingerprint registration.

FP: \_

Enter user ID. The administrator IDs is 1~5. Users with ID number of 1~5 will be deemed as administrators by the system in default (when any administrator is registered, it is required to hold \* key for 3s and the administrator must use the fingerprint to enter the menu).

Note: Please understand the minimum ID number of the door access controller connected when setting up user ID. If the minimum allowable user ID is 100 for a certain door access controller, the user ID registered at the scanner shall begin from 101. For example, enter user ID 101 and then press #.

To register a user with the authentication of "ID card + fingerprint", the user shall first set the device to the mode "ID+FP". See Clause 4.2 authenticating logic (Logic) for detail. After setting to the mode "ID+FP",

# use ID card in the interface of entering ID number for registered user. At this moment, the ID card number is the ID of the current fingerprint user. Press #.

| 1.Normal |  |
|----------|--|
| 2.Alarm  |  |

Select 1. Normal. Press # to register "Normal finger".

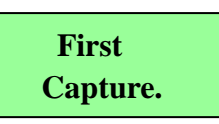

According to above operating procedures, put the desired finger evenly on the fingerprint scanner. The scanner indicator flickers for 2 times. Two short sounds "dip, dip" and one long sound "dip~" indicate the fingerprint is registered successfully and then the system returns to user registration interface automatically.

To register more than one fingerprints for one user ID, a user shall press # again to continue registration. Put the desired finger on fingerprint scanner for data collection. The method of registration is same to registration for the first finger. The user shall repeat this operation for registration of several fingerprints under a same ID. Press # and then change a finger for registration. The number of fingerprints to register under a same ID is not limited and the user has the free choice for registration. To delete a user with several fingerprints registered, it is required to delete the ID only and then all the fingerprints' data under this ID will be deleted.

Note: 1. Normal means "Normal finger". To register a fingerprint for normal unlocking, user needs only to select 1. Normal for registration. 2. Alarm means "Alarm finger" (duress alarm fingerprint). When an alarm fingerprint is registered, user may press the alarm finger in an emergency condition and the scanner unlocks the door normally and a group of present alarm ID numbers is transmitted to door access controller. The signal is also transmitted to the management software for alarming and hinting the management personnel. Please refer to the following item 4.5 on alarm ID setting for the details of setting up alarm ID.

#### **3.2 Delete user (Delete)**

Notice: ID number of  $1 \sim 5$  will be deemed as administrators by the system in default. Select 2. Delete. Press # key and the screen hints as follows to input the user ID to delete.

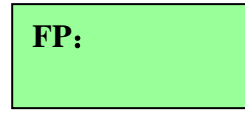

Press # to delete the user (precaution!). Press \* to return.

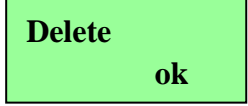

#### 3.3 Browse user (Browse)

Select 3. Browse. Press # key and the screen hints as follows:

C:6 M:3584

C:xxxxx (number of fingerprints)

M:xxxxx (capacity of fingerprints)

Press # to browse registered user IDs, shown as follows:

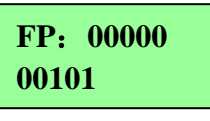

FP:xxxxxxxx, browse fingerprint users; press "9 0" to turn pages.

If FP:xxxxxxxx S is displayed, S indicates the beginning figure and E indicates the ending figure.

#### 3.4 Clear user (Clear)

Select 4. Clear. Press # key and the screen hints as follows:

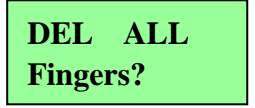

Press # to clear all the users. Press \* to return without clearing.

#### **IV. System configuration**

Select 4. Config in main menu. Press # and six options are shown: 1. Number (device number), 2 Logic (authenticating logic), 3. WG FMT (Wiegand format), 4. Temper (sensor delay) or 4. BUZ IN (buzzer input), 5. ALM ID (alarm ID), 6.CP MOD (fingerprint collection mode).

#### 4.1 Setting of device number (Number)

Select 1. Number. Press # key and the screen hints as follows:

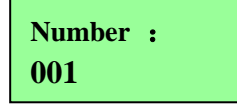

Press # to change the door reader device number. The scope is:  $001 \sim 255$ . Type the device number and press # to confirm. User must set different device numbers and the default is 001 when door reader devices are in networking by RS485.

#### 4.2 Setting of authenticating logic (Logic)

Select 2. Logic. Press # key and the screen hints as follows:

1.ID/FP 2.ID+FP

Select 1. ID/FP. Press # to confirm. The door reader device may operate under ID card mode or fingerprint mode. Select 2.ID+FP. Press # to confirm. The door reader device may only operate under ID card + fingerprint mode.

Use ID card under ID card + fingerprint mode first. Then, scan the finger corresponding to the ID card to unlock

| the | door. |
|-----|-------|
|     |       |

| Card + |  |
|--------|--|
| Finger |  |

ID card + fingerprint authentication

| ID Card |  |
|---------|--|
| First   |  |

ID card authentication + fingerprint

#### 4.3. Wiegand format setting (WG FMT)

Select 3. WG FMT. Press # key and the screen hints as follows:

| 1. | 26-bit |
|----|--------|
| 2. | 34-bit |

Select 1.26-bit to set the scanner to work under Wiegand 26 mode.

Select 2.34-bit to set the scanner to work under Wiegand 34 mode.

Note: Explanation of standard WG26/WG34 definitions: the maximum user ID is 16777216 under WG26 format and the maximum user ID is 4294967296 under WG34 format. Please pay attention when the device is used with door access controller.

#### 4.4.1 Tamper (frequency of anti-tamper) (Some models do not supply this menu.)

Tamper:

xxx (0 $\sim$ 255, default: 0; press Enter to modify)

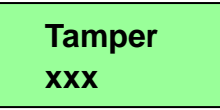

The purpose is to prevent against illegal tryout and comparison. When illegal tryout reaches the set frequency (0 $\sim$ 255; press Enter to set; it is suggested to set to 20) in the device, the device will suspend for 180s. In this period the screen shows timing. All the operations with the panel will not be available except for the exit button function.

#### 4.4.2 Buzzer input setting (BUZ IN)

#### (Some model does not supply menu but the line function provides this.)

Enter the subdirectory and select 4. BUZ IN, shown as follows:

Select 1. No which means no buzzer input.

Select 2. Yes which means buzzer input.

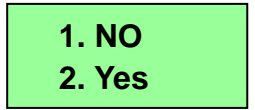

#### 4.5 Alarm ID setting (ALM ID)

Select 5. ALM ID for alarm ID setting, shown as follows:

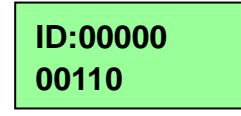

Enter the user ID for alarm purpose (the alarm ID is user-defined; an ID cannot be used as regular user ID when it is selected as an alarm ID). Press # to confirm. The administrator IDs is 1~5. Users with ID number of 1~5 will be deemed as administrators by the system in default (when any administrator is registered, it is required to hold \* key for 3s and the administrator must use the fingerprint to enter the menu).

For example, set the alarm ID of a scanner to "110" and press # to confirm. In standby status of the scanner, the user presses the registered "alarm fingerprint" (see aforesaid Clause 3.1 on user registration for the procedure of registering an alarm finger). The scanner outputs the ID "110" to door access controller, which then sends the signal to management software. The management software has defined the ID "110" as the alarm user. The management personnel of the surveillance software, at this moment, could deal with the alarm event immediately.

Case of alarm finger application: When fingerprint scanner is in use in some important circumstances (vault, financial room, warehouse, etc.) and a user is threatened by someone to put the finger on the scanner to open a door, the user could use the registered "alarm finger". Then, the door will open normally and the scanner outputs automatically preset alarm ID "110" to the management software. The management personnel is notified on threatening of door unlocking and then take immediate measures.

Note: Please understand the minimum ID number of the door access controller connected when setting up user ID. If the minimum allowable user ID is 100 for a certain door access controller, the user ID registered at the scanner shall begin from 101.

#### 4.6 Setting of fingerprint collection mode (CP MOD)

Select 6. CP MOD. Press # and the screen hints as follows. Two modes are available: 1. Normal (normal mode), 2. Auto (automatic mode).

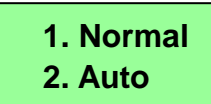

Under normal mode, the reader's indicator light is off for standby status. To analyze fingerprint, press # key and the indicator is lit. Put a finger on the fingerprint scanner for analysis.

Under auto mode, the reader's indicator light is lit for standby status. To analyze fingerprint, put a finger directly on the scanner for analysis (it is recommended the device is used under auto mode for convenience of use).

#### V. Frequently used interface

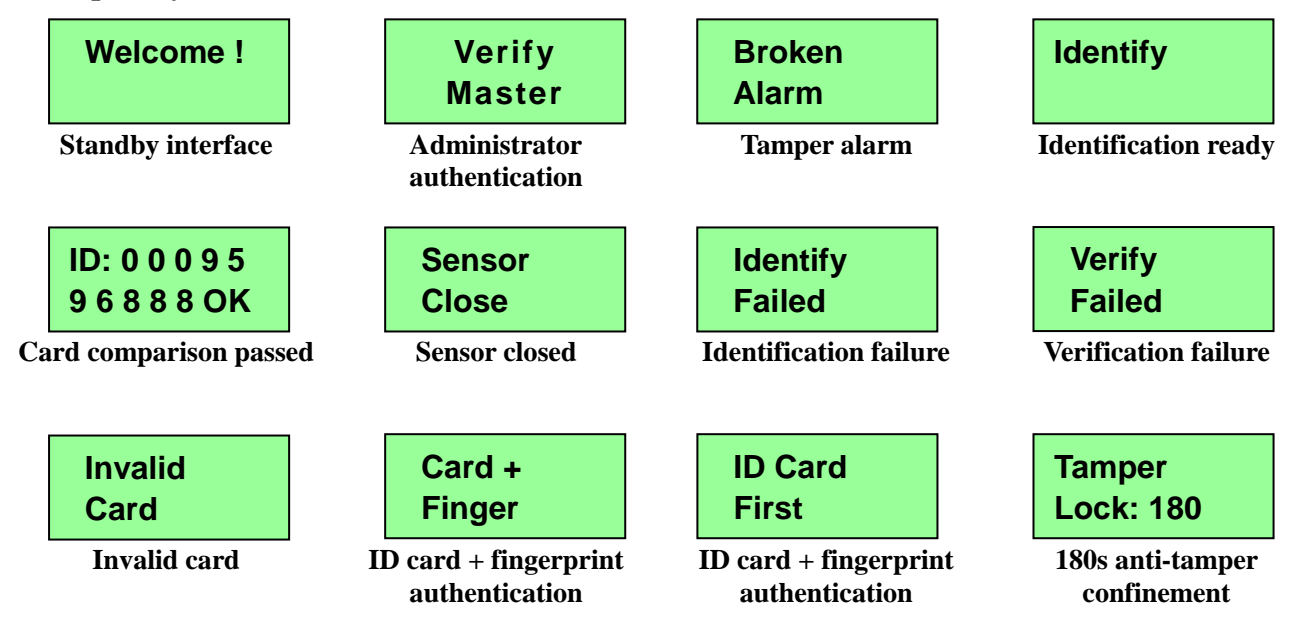